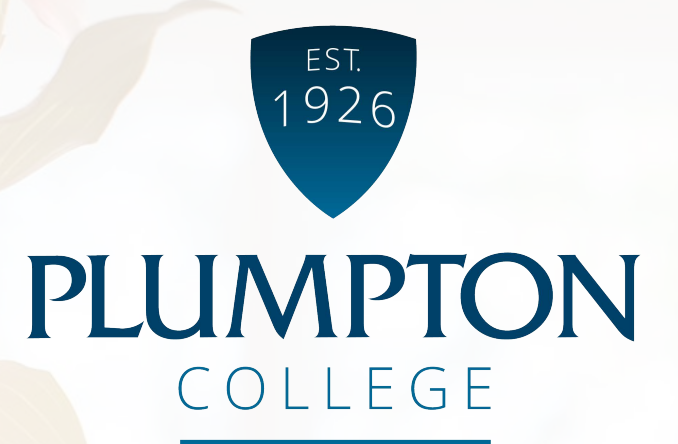

## How-to-Guide

# **Dell Advantage**

## 2020

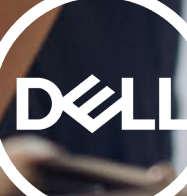

## Welcome to the How-to Guide for Dell Advantage.

In this guide, we will explore the required steps to redeem your discount vouchers and use them on the online store.

There are two pages you need;

- www.dell.co.uk/advantage/students
- <u>www.dell.co.uk</u>

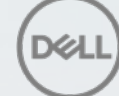

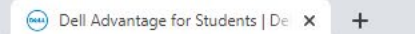

#### $\leftarrow$ $\rightarrow$ C $\triangle$ $\odot$ Not secure | dell.com/en-uk/shop/dell-advantage/cp/students

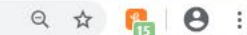

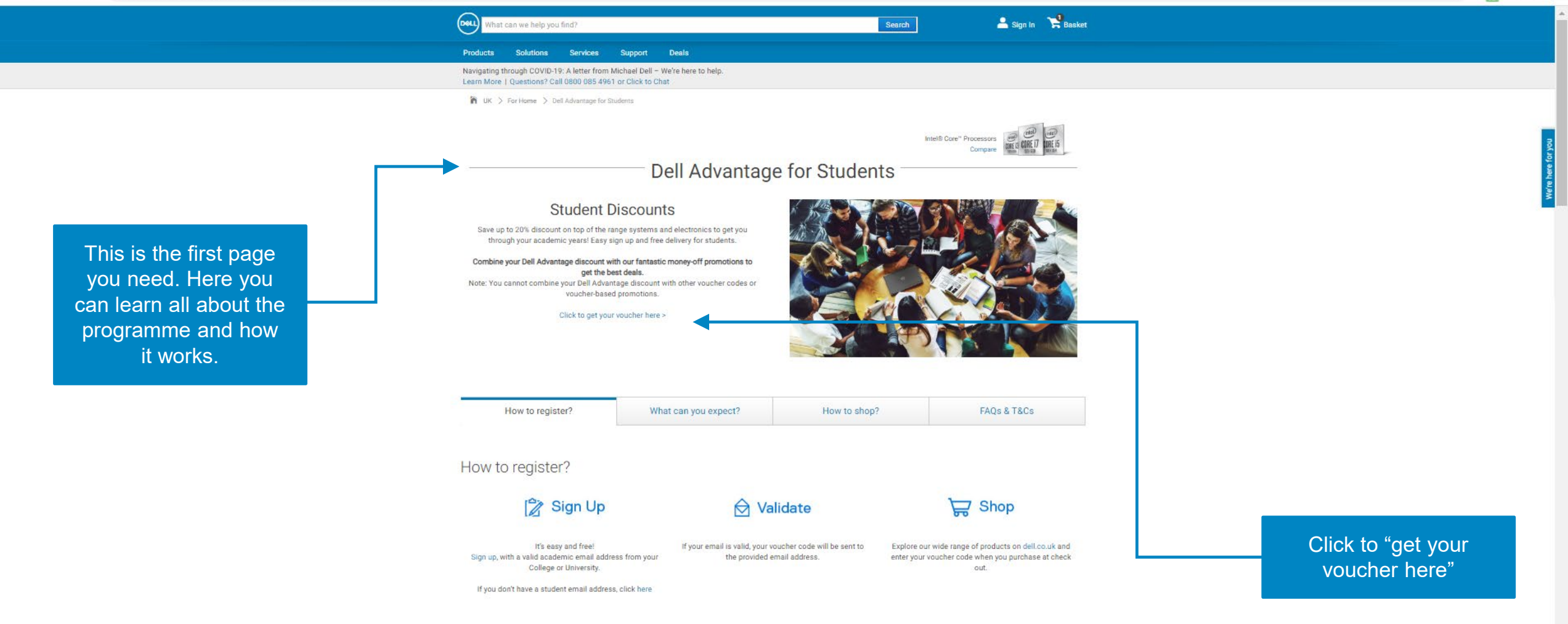

#### What can you expect?

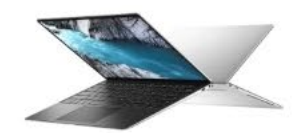

**10% OFF** New XPS 13 for 2020 is now available. Be one of the first to get it and save an exclusive 10% with your student discount. → C 🏠 🗎 webapp.dell.epsilon.com/EMEA/UltraCVM/Coupons/Register/DASUK?c=GB&l=en

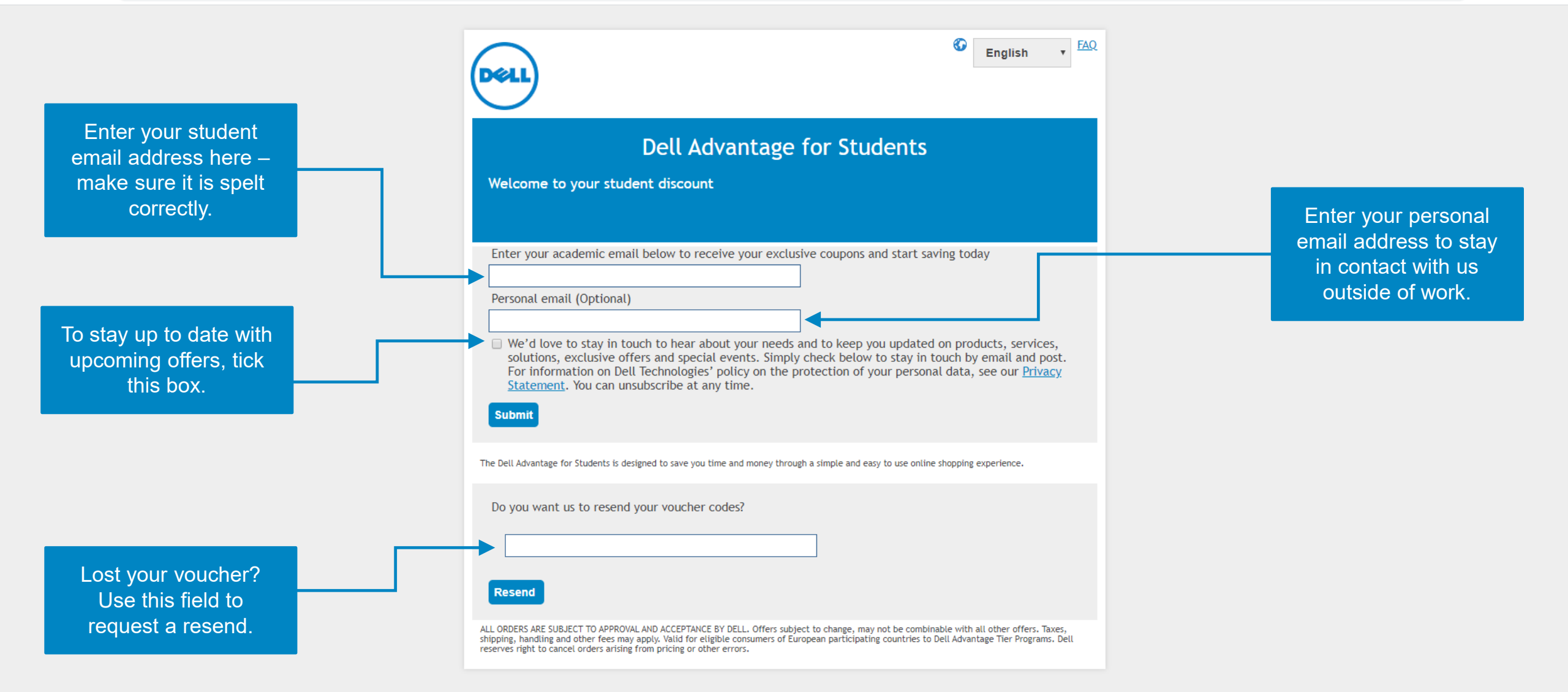

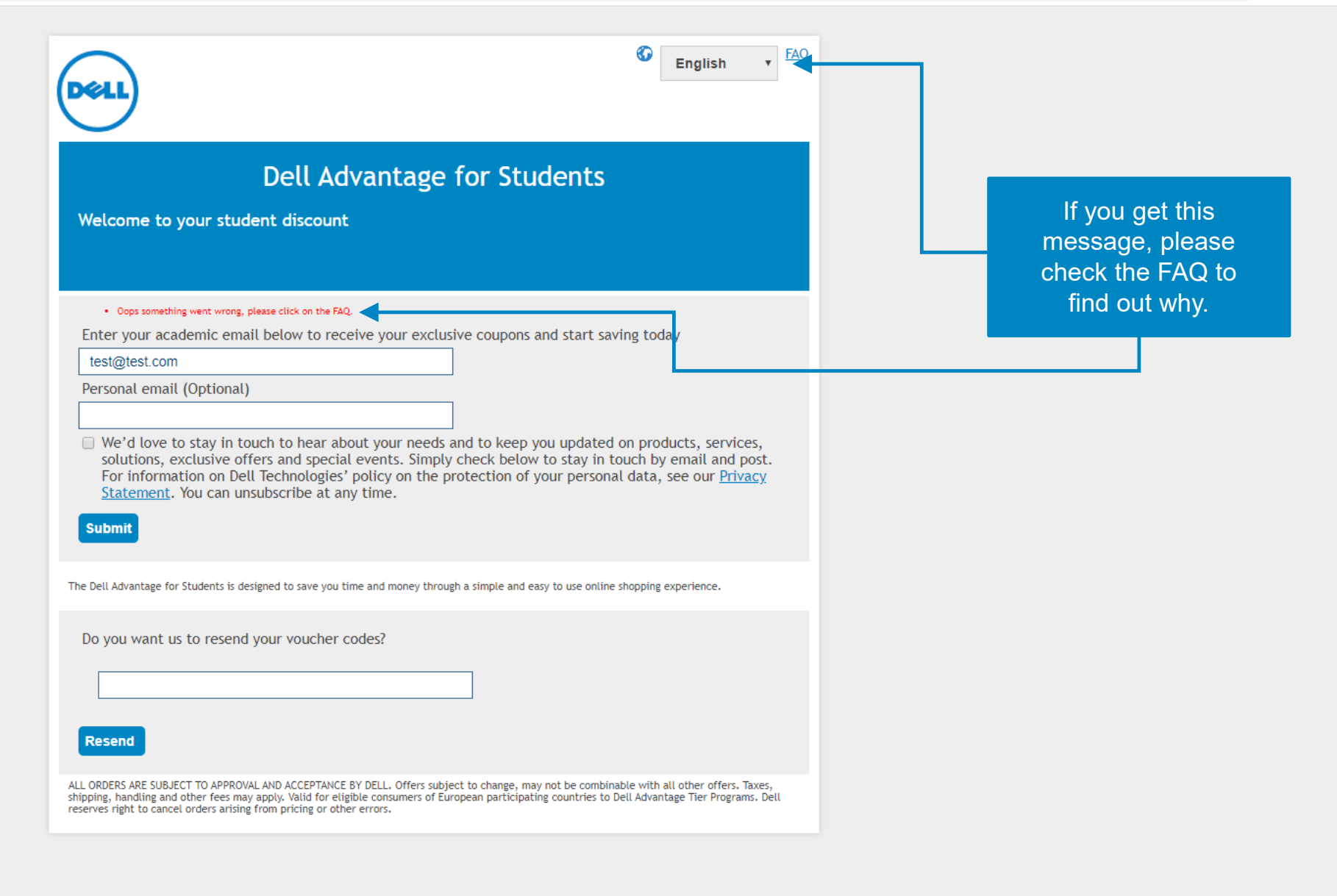

- -- -- C 🏠 🔒 webapp.dell.epsilon.com/EMEA/UltraCVM/Coupons/Register/DASUK

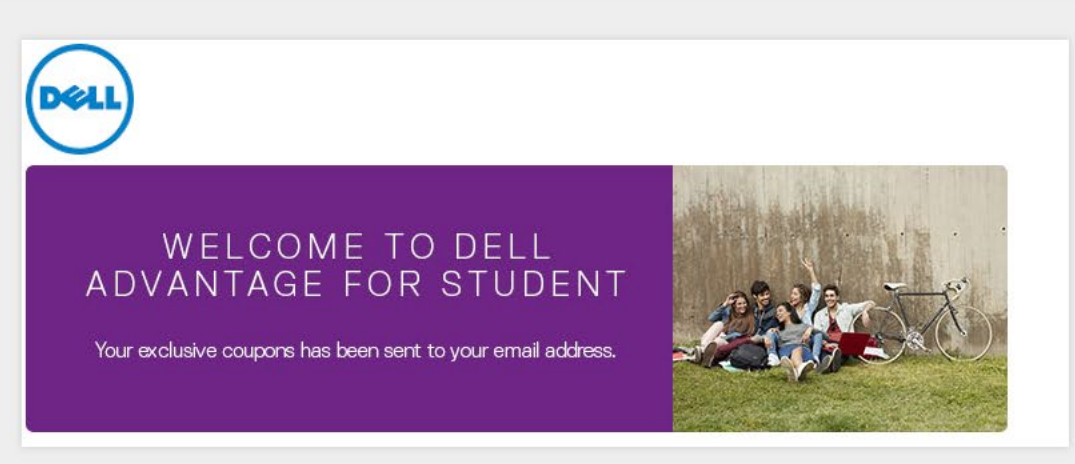

If your redemption has been successful then you'll be sent to this confirmation page. An email has been sent to your student inbox with your voucher codes.

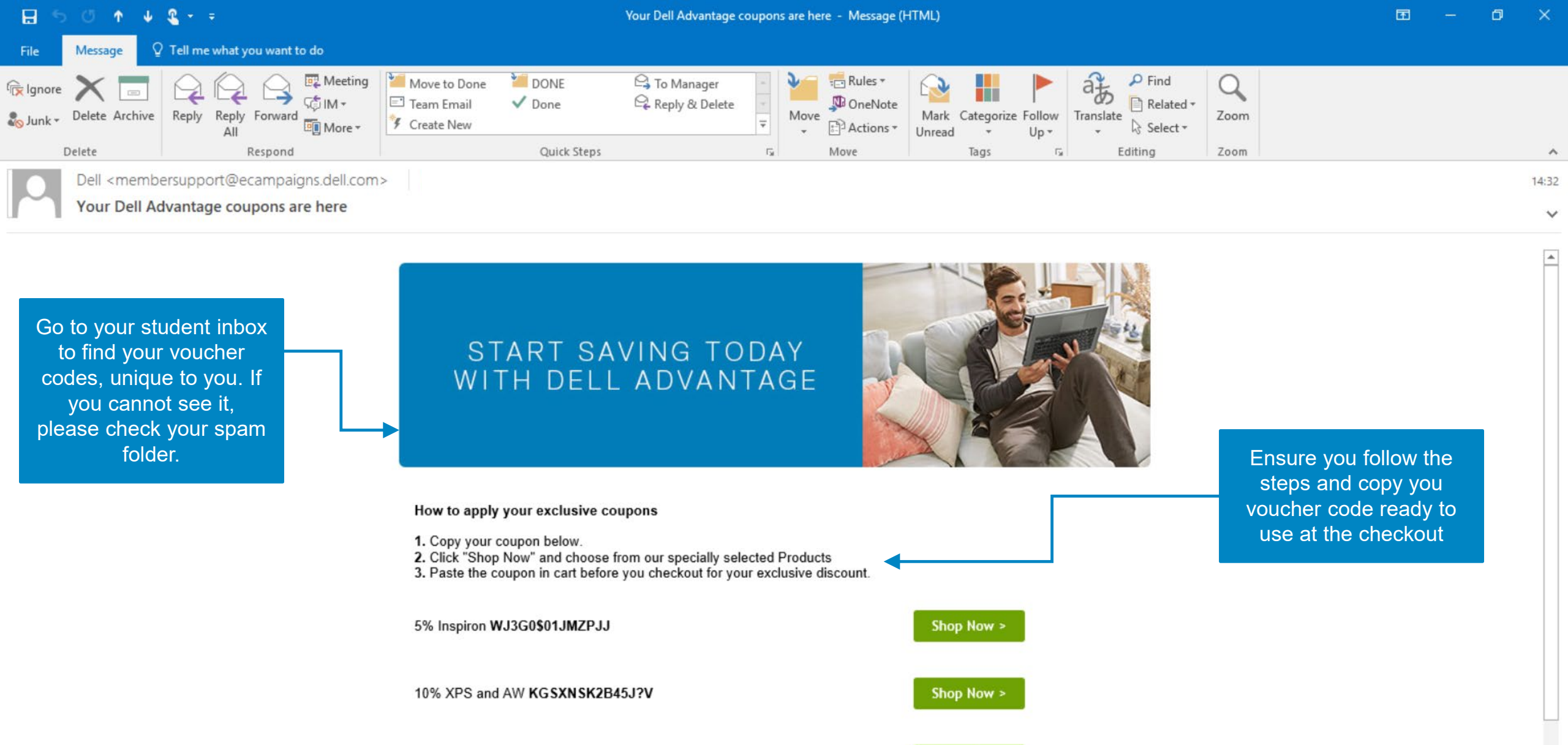

10% monitors and Projectors offer3code217

e

P 2

9

S

0

N

-

02

20% accessories (excluding monitors) offer4code182

Shop Now >

Shop Now >

#### へ 🗈 焼 ⇔) 14:32 📮

¥

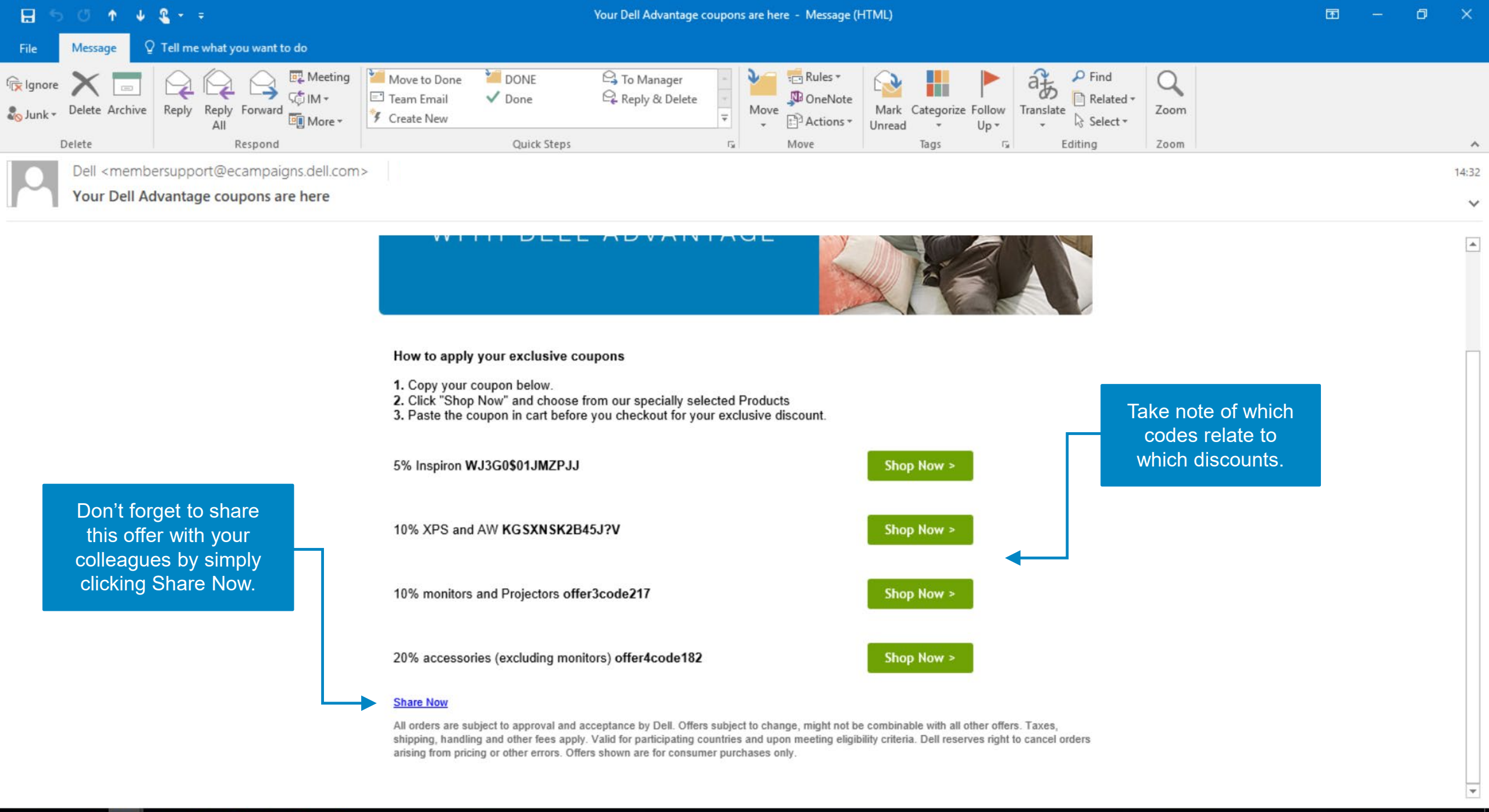

#### 🕂 O 🥝 📴 🗷 🛤 🧔 🌖 😒 🙋

命

А

dell.com/en-uk?c=uk&l=en&s=,gen&~ck=cr&redirect=1#

#### G 🍉 📕 🕀 🚯

 $\leftarrow$ 

 $^{\circ}$ 

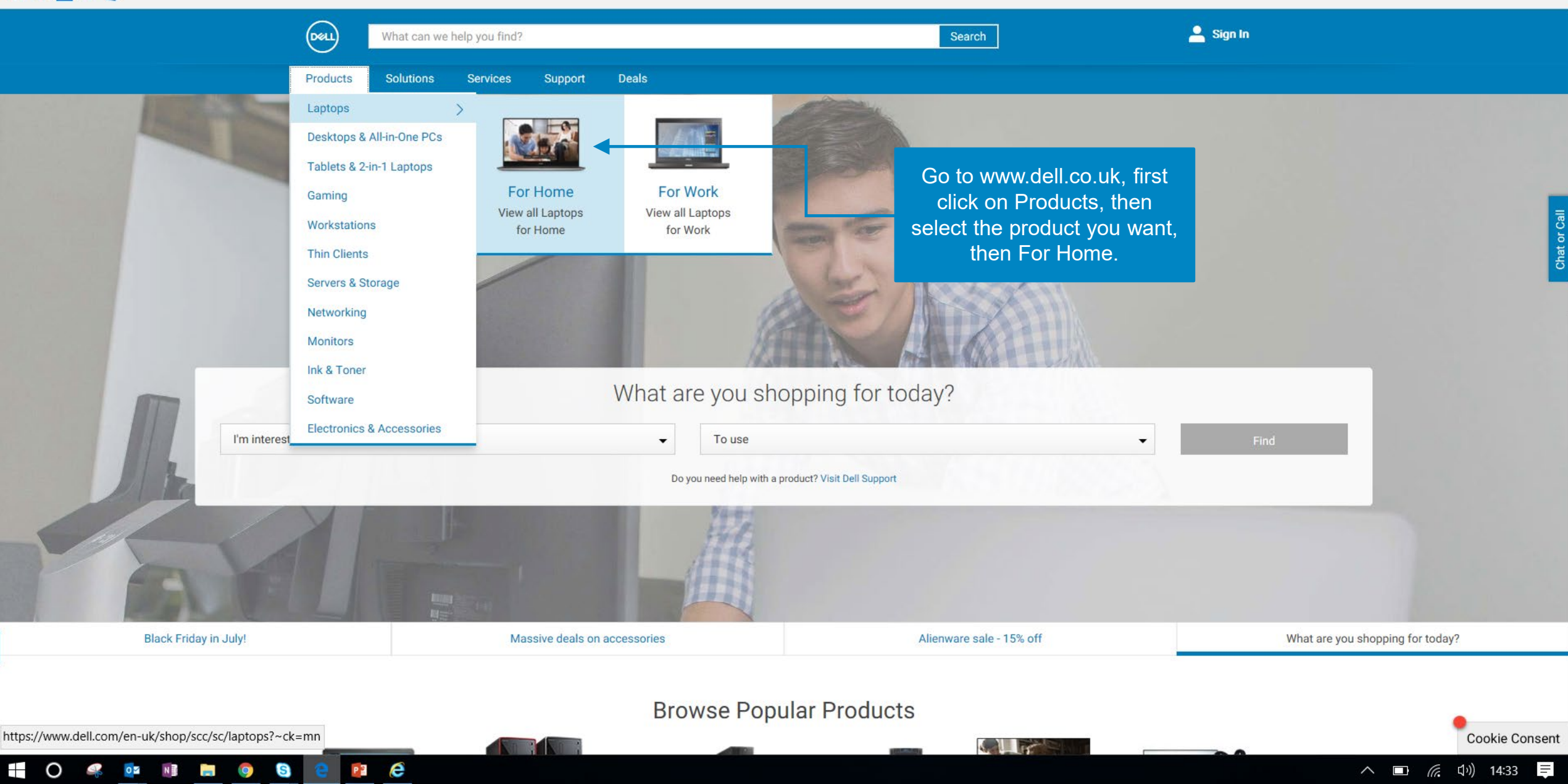

. . .

A

h

∽≣

□ ☆

 $\leftarrow$   $\rightarrow$   $\circlearrowright$   $\Leftrightarrow$ 

📘 🔿 🤻 📴 🔚

9

S

P3 (2)

#### 

| G |  | Ð | S 🔊 |  |
|---|--|---|-----|--|
| - |  | - | _   |  |

|                                   | Configurations                                                                     | Features and Design                                                                          | Ratings & Reviews                                                                            | Drivers, Manuals & Support                                                                                                    |  |
|-----------------------------------|------------------------------------------------------------------------------------|----------------------------------------------------------------------------------------------|----------------------------------------------------------------------------------------------|----------------------------------------------------------------------------------------------------|--|
|                                   |                                                                                    |                                                                                              |                                                                                              |                                                                                                    |  |
|                                   | Pay with PayPal Credit & enjoy 0%<br>interest rate over 12 monthly<br>instalments. | Pay with PayPal Credit & enjoy 0%<br>interest rate over 12 monthly<br>instalments.           | Pay with PayPal Credit & enjoy 0%<br>interest rate over 12 monthly<br>instalments.           | Pay with PayPal Credit & enjoy 0%<br>interest rate over 12 monthly<br>instalments.<br>Free delivery (was £19.99) on Inspiron<br>and XPS laptops and desktops. |  |
|                                   | Free delivery (was £19.99) on Inspiron and XPS laptops and desktops.               | Free delivery (was £19.99) on Inspiron and XPS laptops and desktops.                         | Free delivery (was £19.99) on Inspiron and XPS laptops and desktops.                         |                                                                                                    |  |
|                                   | Original Price £1,168.99   Total Savings £19.99   Standard Delivery Free           | Original Price     £1,218.98       Total Savings     £19.99       Standard Delivery     Free | Original Price     £1,368.98       Total Savings     £19.99       Standard Delivery     Free | Original Price     £1,568.99       Total Savings     £19.99       Standard Delivery     Free                                                                  |  |
| ck Add to Basket on               | Dell Price £1,149.00<br>Includes VAT & Delivery<br>Delivery Information            | Dell Price £1,198.99<br>Includes VAT & Delivery<br>Delivery Information                      | Dell Price £1,348.99<br>Includes VAT & Delivery<br>Delivery Information                      | Dell Price £1,549.00<br>Includes VAT & Delivery<br>Delivery Information                                                                                       |  |
| the product that you want to buy. | Now Accepting PayPal Credit<br>Subject to approval   Terms and Conditions<br>Apply | Now Accepting PayPal Credit<br>Subject to approval   Terms and Conditions<br>Apply           | Now Accepting PayPal Credit<br>Subject to approval   Terms and Conditions<br>Apply           | Now Accepting PayPal Credit<br>Subject to approval   Terms and Conditions<br>Apply                                                                            |  |
|                                   | Ships in 2-3 business days                                                         | Ships in 2-3 business days                                                                   | Ships in 11–15 business days                                                                 | Ships in 2–3 business days                                                                                                    |  |
|                                   | Order Code cnx36511                                                                | Order Code cnx36504                                                                          | Order Code cnx36512                                                                          | Order Code cnx36502                                                                                                    |  |
|                                   | Add to Basket                                                                      | Add to Basket                                                                                | Add to Basket                                                                                | Add to Basket                                                                                                    |  |
|                                   | Customise & Buy                                                                    | Customise & Buy                                                                              | Customise & Buy                                                                              | Customise & Buy                                                                                                    |  |
|                                   | Processor                                                                          |                                                                                              |                                                                                              | Help Me Choose                                                                                                    |  |
|                                   | 7th Generation Intel® Core™ i5-7Y54<br>Processor (4M cache, up to 3.2 GHz)         | 7th Generation Intel® Core™ i7-7Y75<br>Processor (4M cache, up to 3.6 GHz)                   | 7th Generation Intel® Core <sup>™</sup> i5-7Y54<br>Processor (4M cache, up to 3.2 GHz)       | 7th Generation Intel® Core <sup>™</sup> i7-7Y75<br>Processor (4M cache, up to 3.6 GHz)                                                                        |  |
|                                   | Operating Systems                                                                  |                                                                                              |                                                                                              | Help Me Choose                                                                                                    |  |
|                                   | Windows 10 Home 64bit English, Dutch,<br>French, German, Italian                   | Windows 10 Home 64bit English, Dutch,<br>French, German, Italian                             | Windows 10 Home 64bit English, Dutch,<br>French, German, Italian                             | Windows 10 Home 64bit English, Dutch,<br>French, German, Italian                                                                                              |  |
|                                   | Memory <sup>i</sup>                                                                |                                                                                              |                                                                                              | Help Me Choose                                                                                                    |  |
|                                   |                                                                                    |                                                                                              |                                                                                              |                                                                                                    |  |

Chat or Ca

### へ 🗈 🜈 い) 14:34 🃮

Cookie Consent

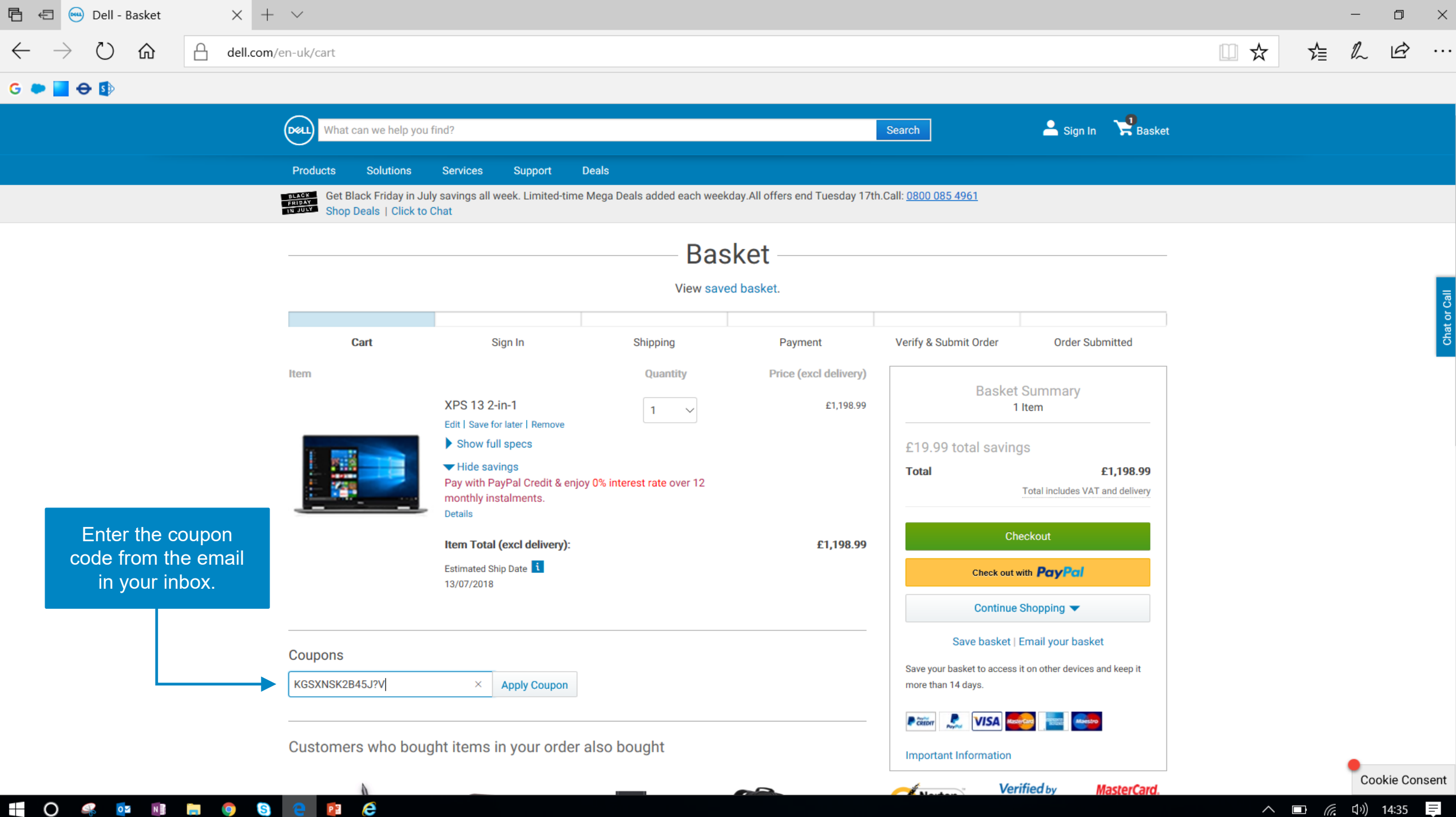

へ 🗈 🕼 🕼 14:35 💻

| 🖻 🖅 😁 Dell - Basket                                 | $\times$ + $\vee$   |  |    | -  |  |
|-----------------------------------------------------|---------------------|--|----|----|--|
| $\leftrightarrow$ $\rightarrow$ $\circlearrowright$ | dell.com/en-uk/cart |  | ∽≣ | Ű. |  |
| G ● <b>→ → →</b>                                    |                     |  |    |    |  |

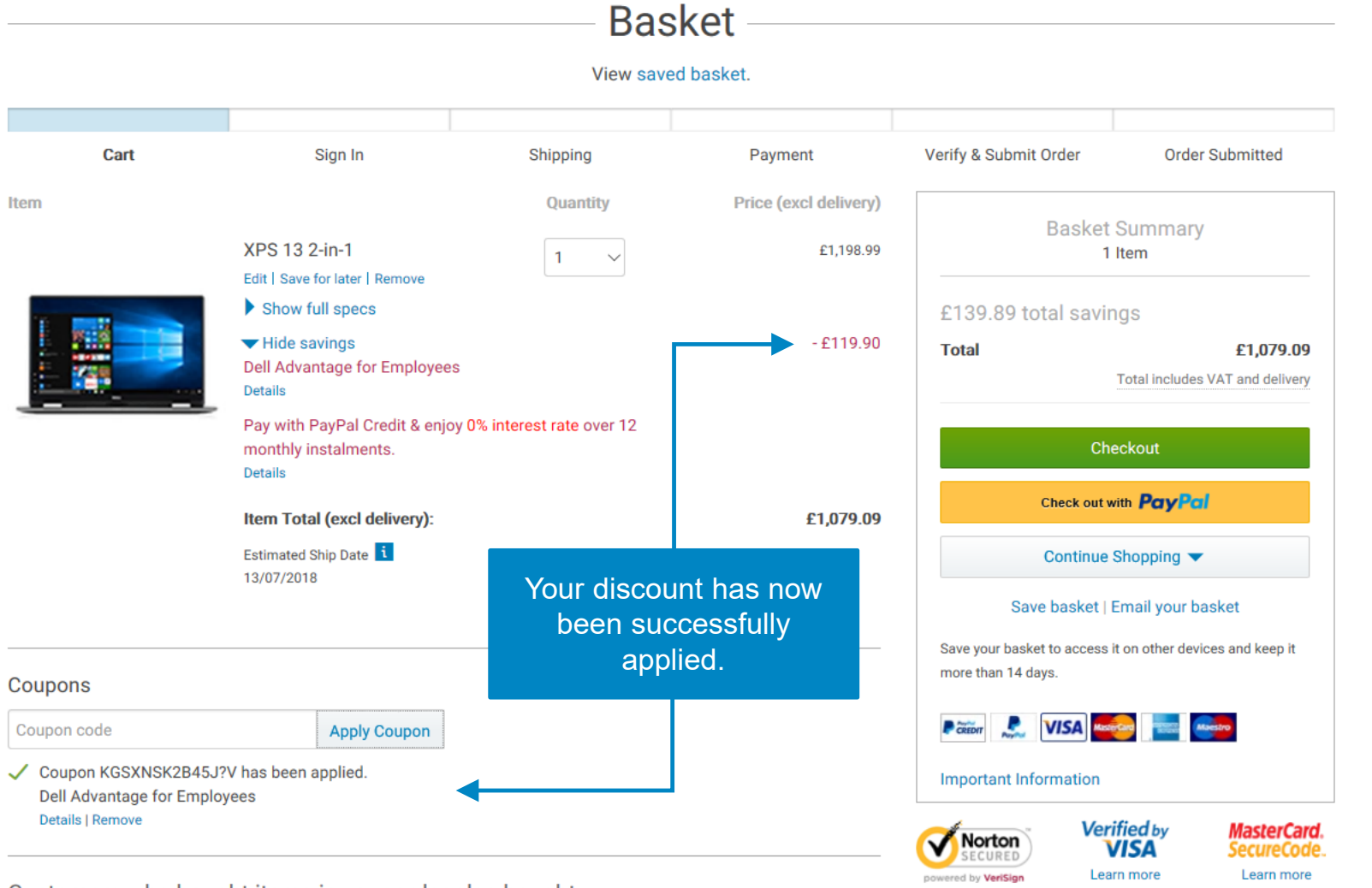

Customers who bought items in your order also bought

P 🤅

🔿 🦧 📴 📑 🧧 🧕

٥

A

 $\times$ 

. . .

へ 🗊 焼 ♫ッ)) 14:36 💻

Cookie Consent

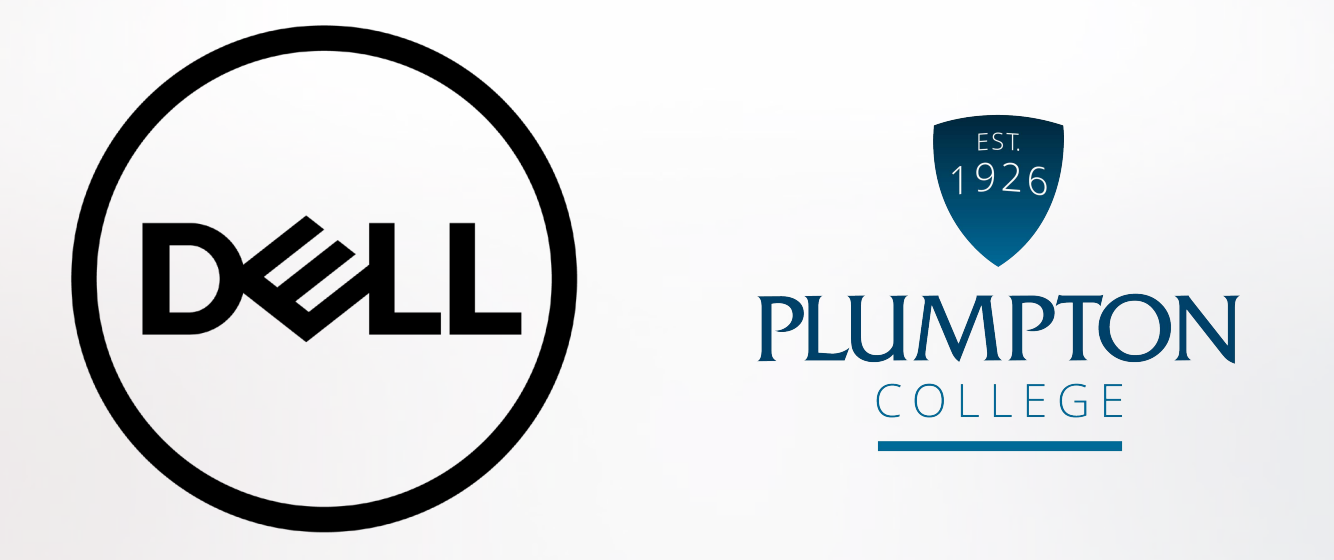

If something's not clear, please contact

Thomas.Wiggins@dell.com